## Ustawienie sekwencji w krosownicy wizyjnej

Ustawiamy na klawiaturze tryb MATRIX i wchodzimy w SETUP.

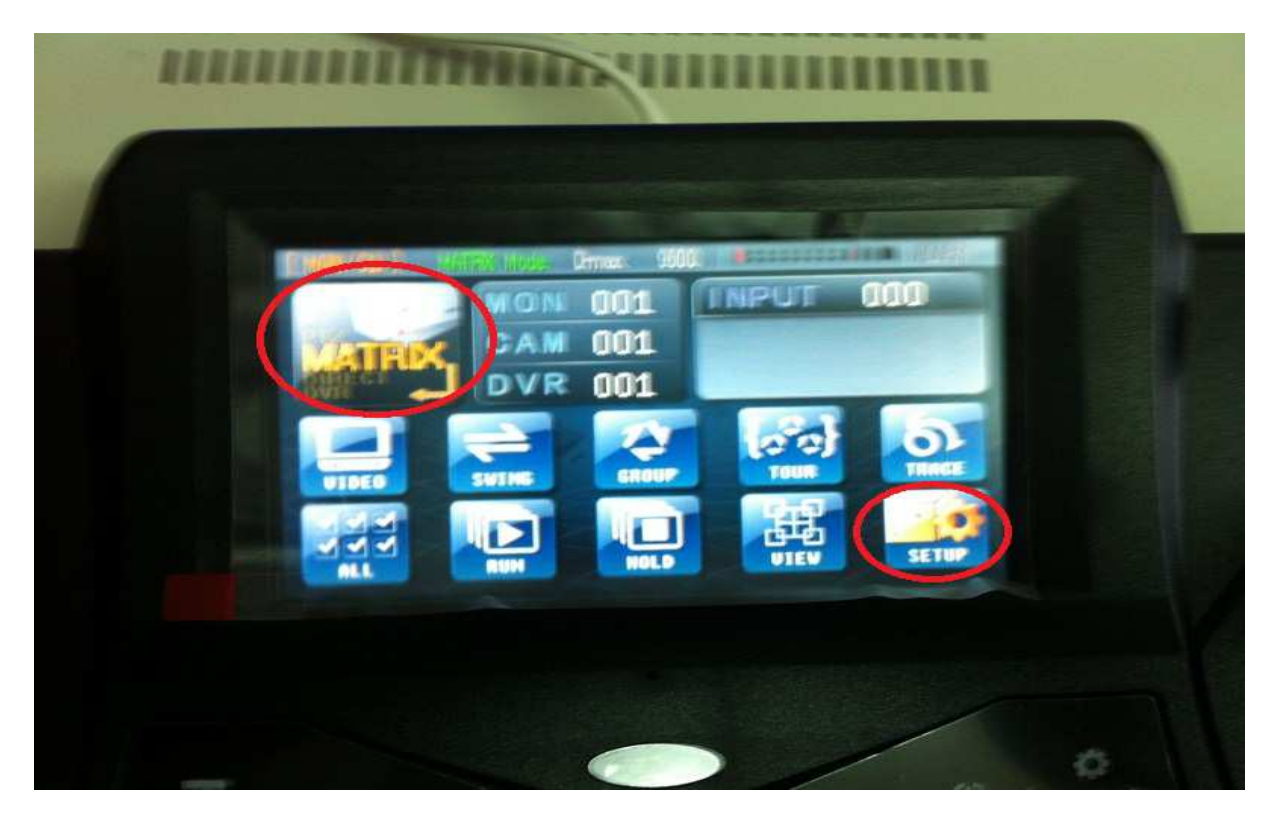

Wyświetla nam się poniższy ekran, naciskamy ikonkę AUTO SELECT.

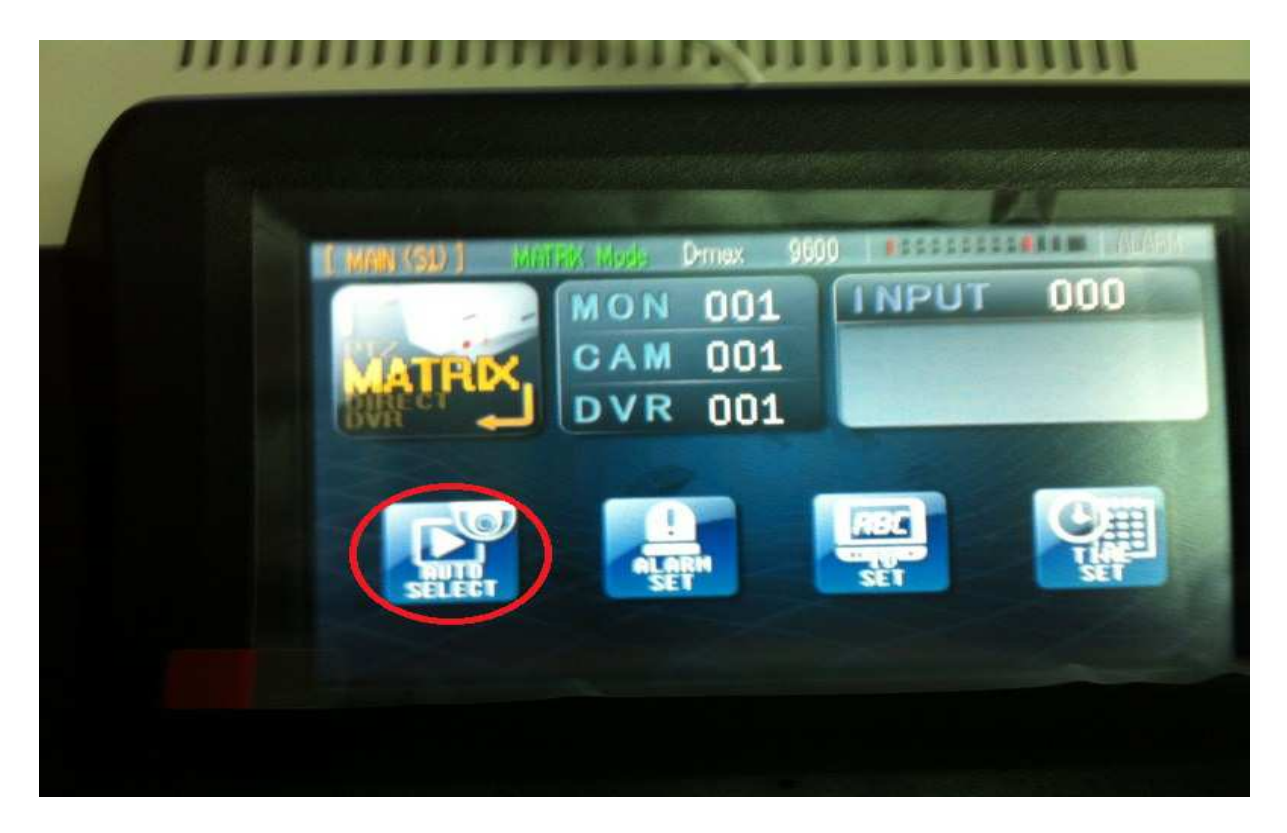

Ikonka podświetli się na zielono.

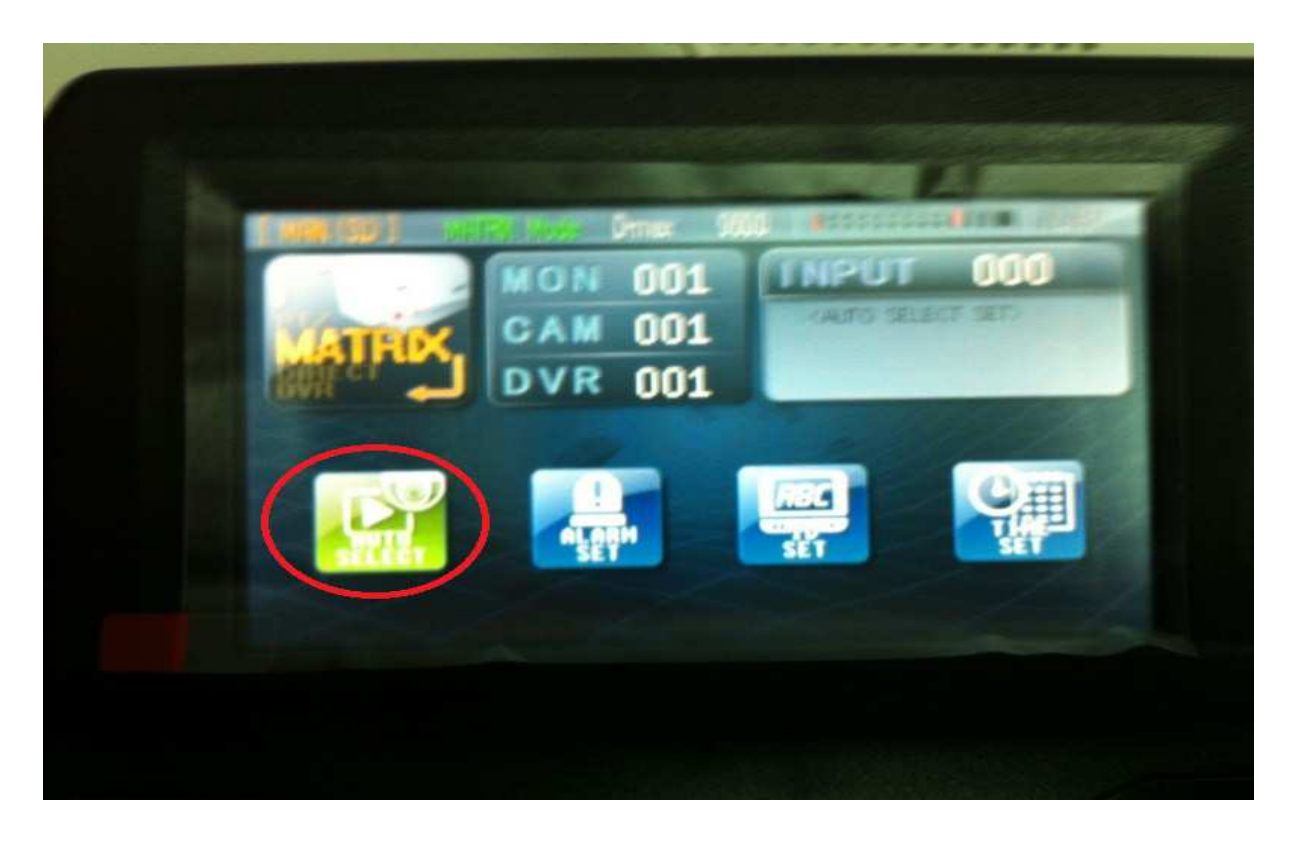

Na podłączonym monitorze do krosownicy pierwszym wyświetli się ekran z ustawieniami sekwencji krosownicy

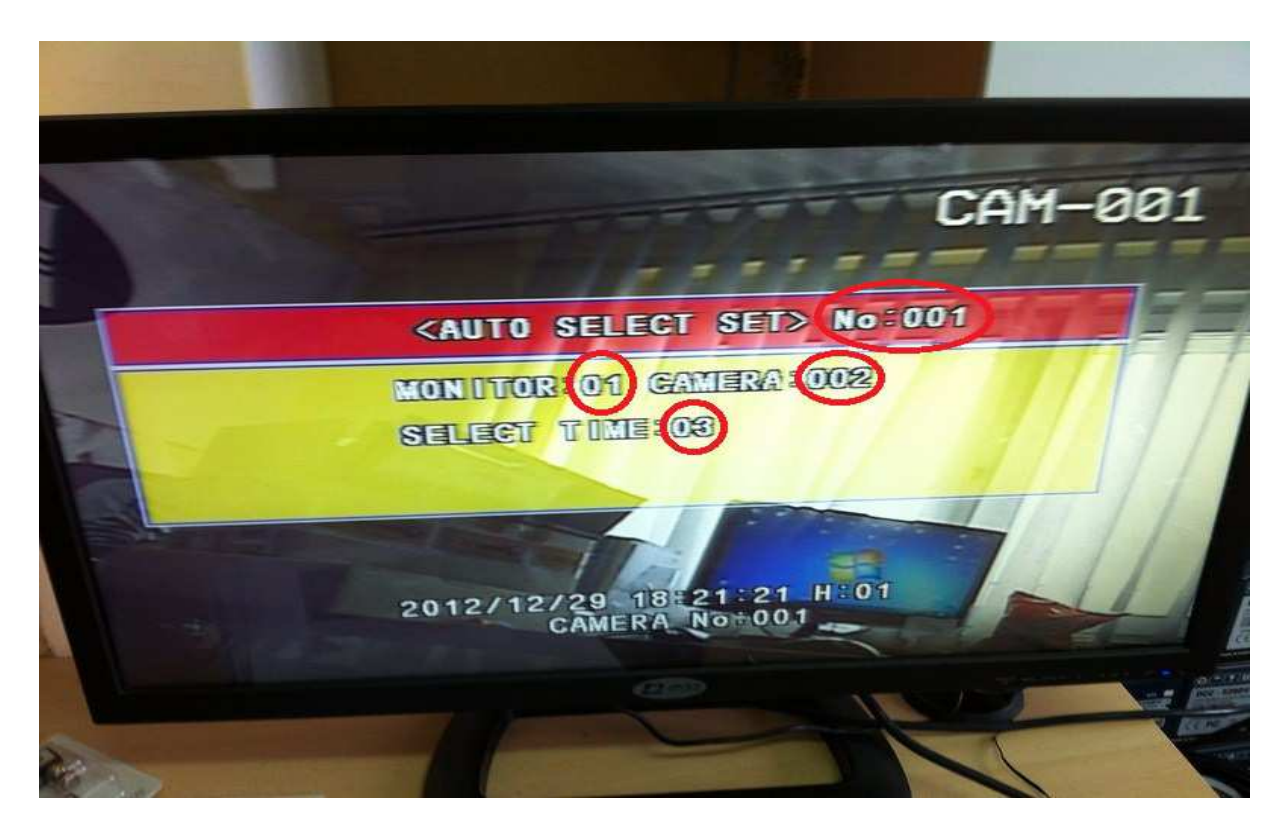

W miejscach zaznaczonych pętlą wprowadzamy wartości, odpowiednio:

- numer monitora + MON
- numer kamery + CAM
- czas wyświetlania obrazu z danej kamery w sekundach (wpisujemy z klawiatury numerycznej) + ENT
  - ENT (w celu zdefiniowania następnej kamery w sekwencji)

Kroki te powtarzamy tak długo aż wprowadzimy wszystkie interesujące nas kamery które mają znaleźć się w sekwencji.

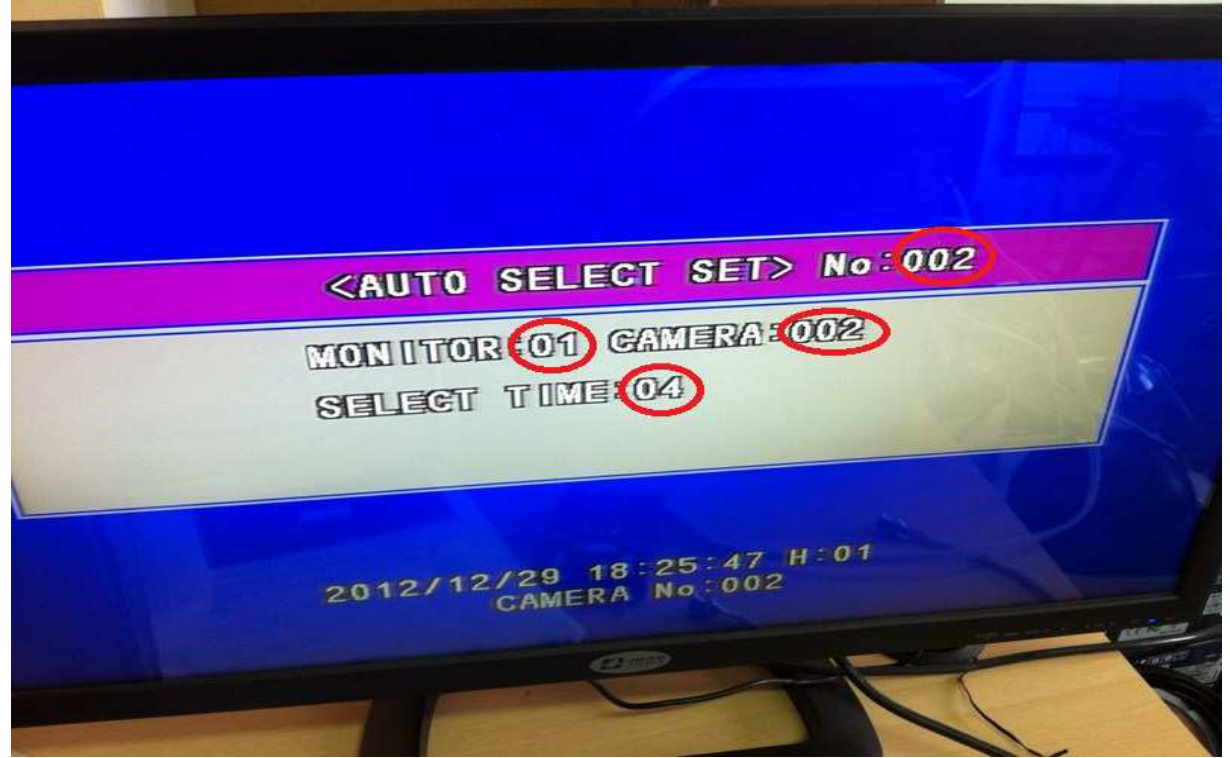

Po wprowadzeniu kamer wychodzimy z ustawień poprzez wciśnięcie na LCD klawiatury ikonki AUTO SELECT.

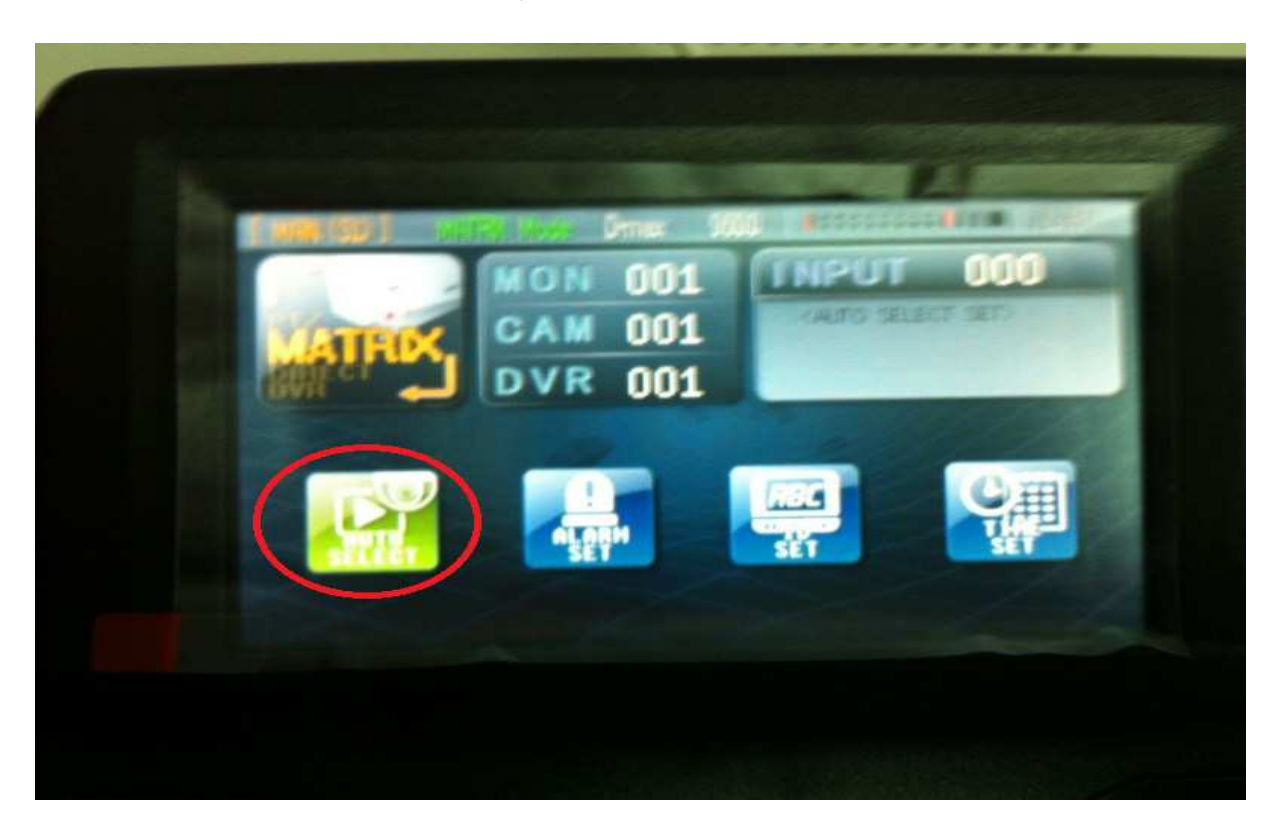

Przyciskiem MATRIX wychodzimy do ekranu początkowego.

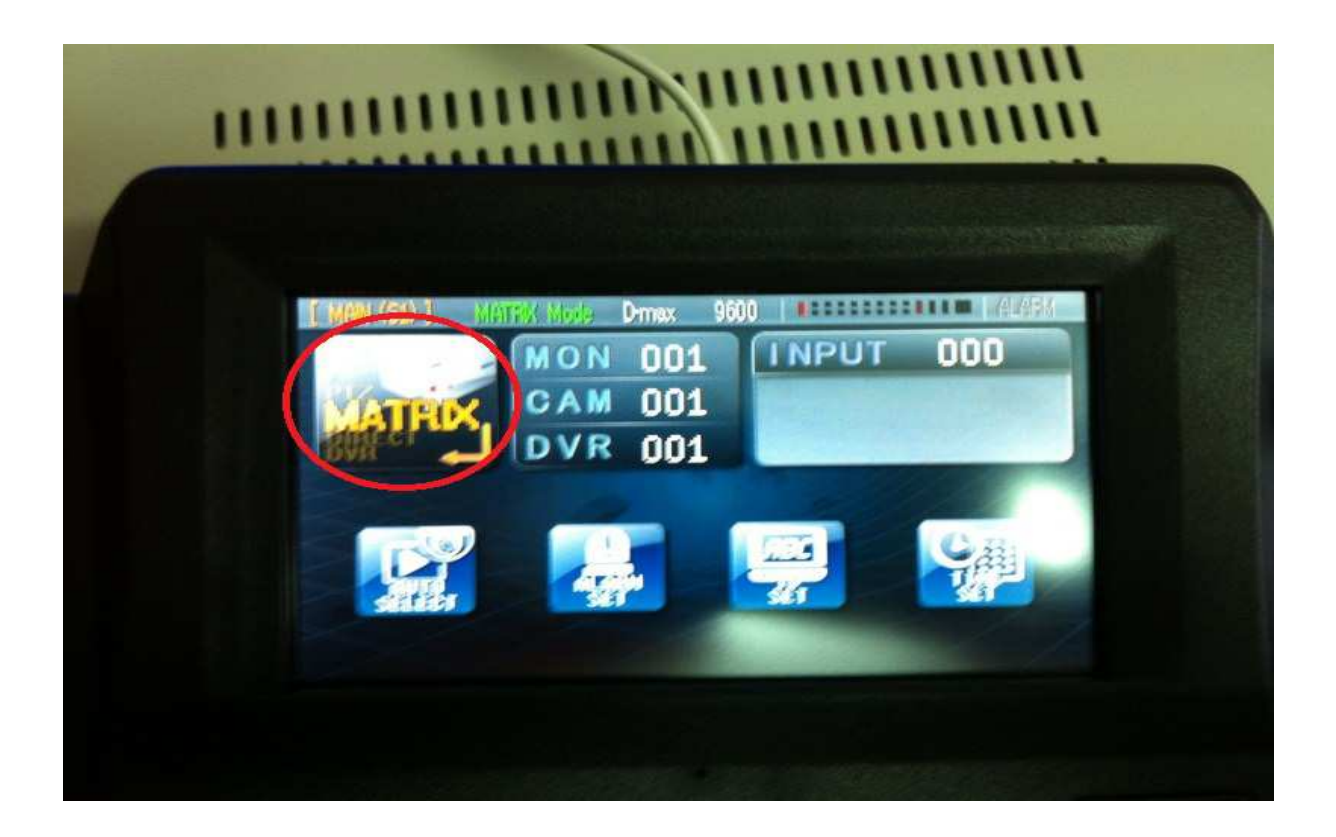

Naszą sekwencję uruchamiamy naciskając po kolei ikonki ALL + RUN. Zatrzymujemy natomiast ALL + HOLD

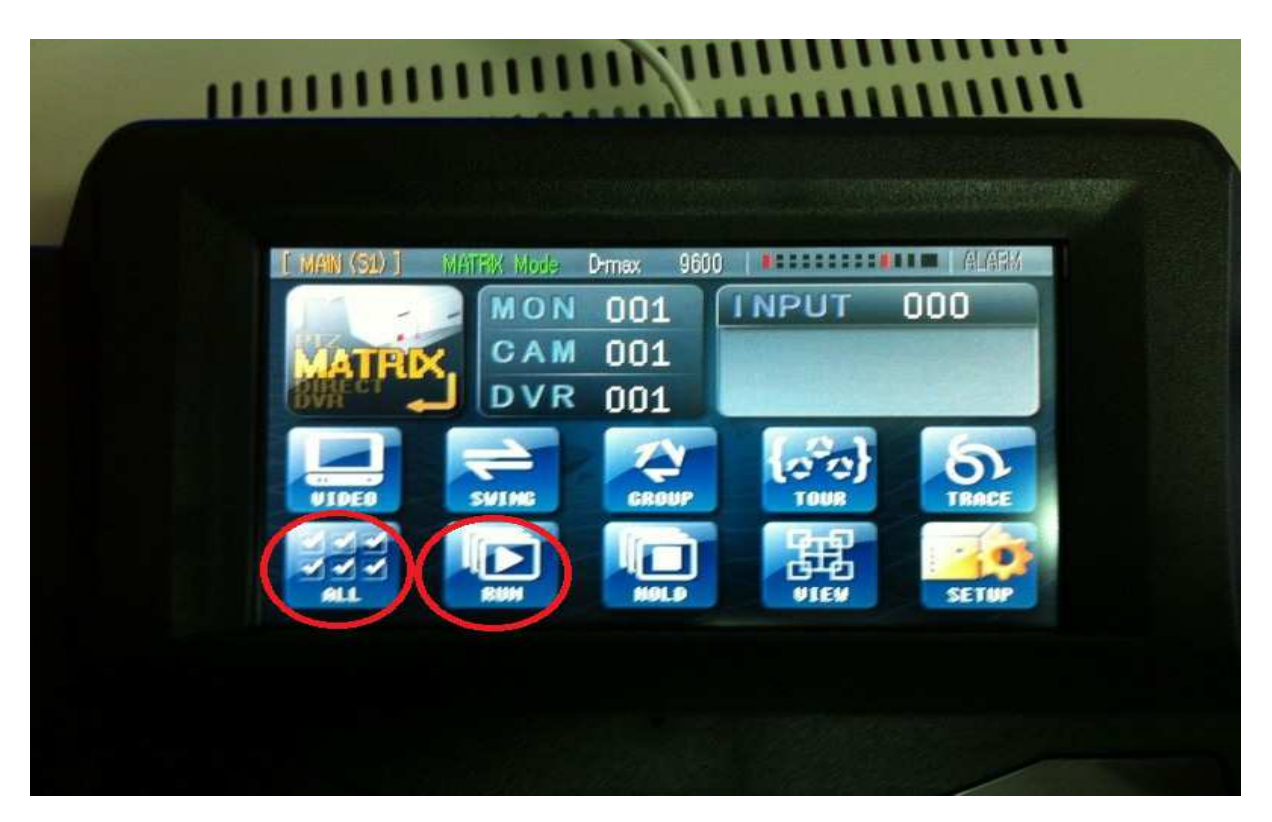

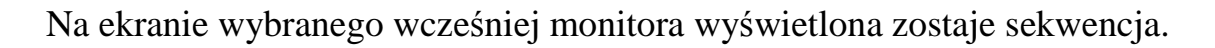

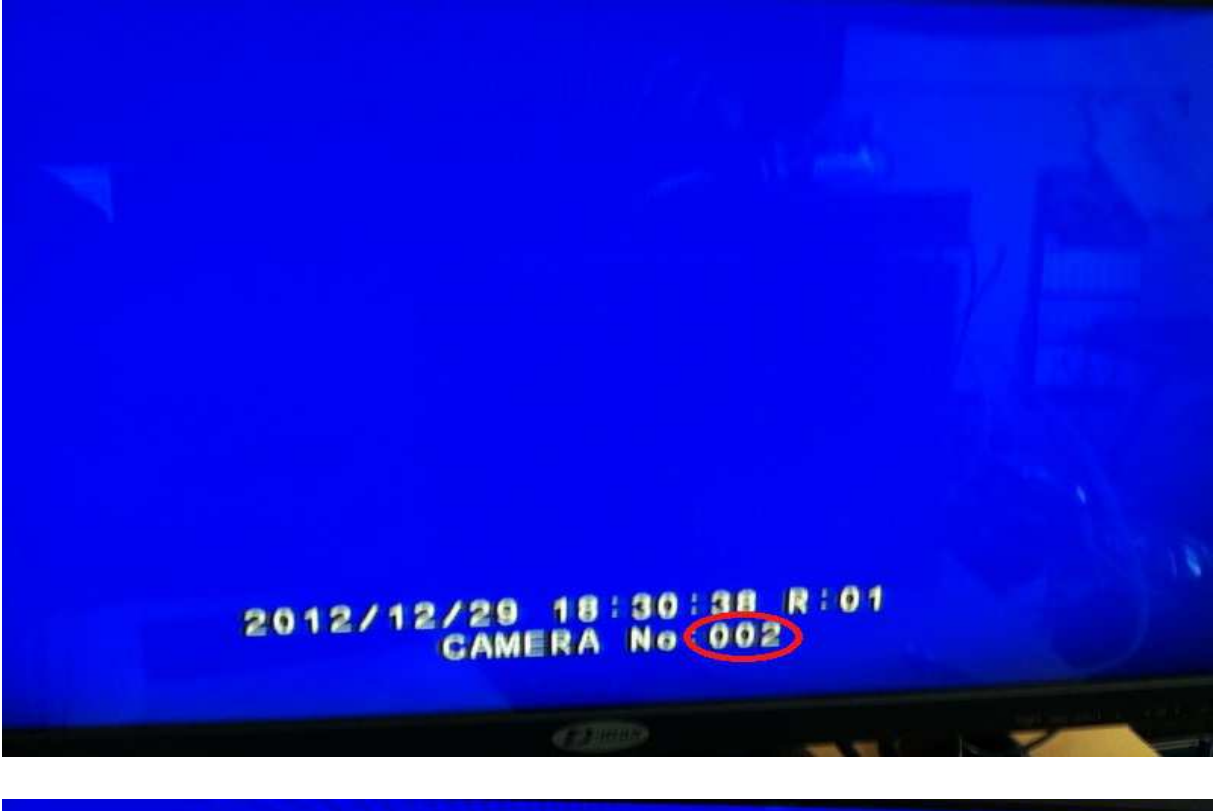

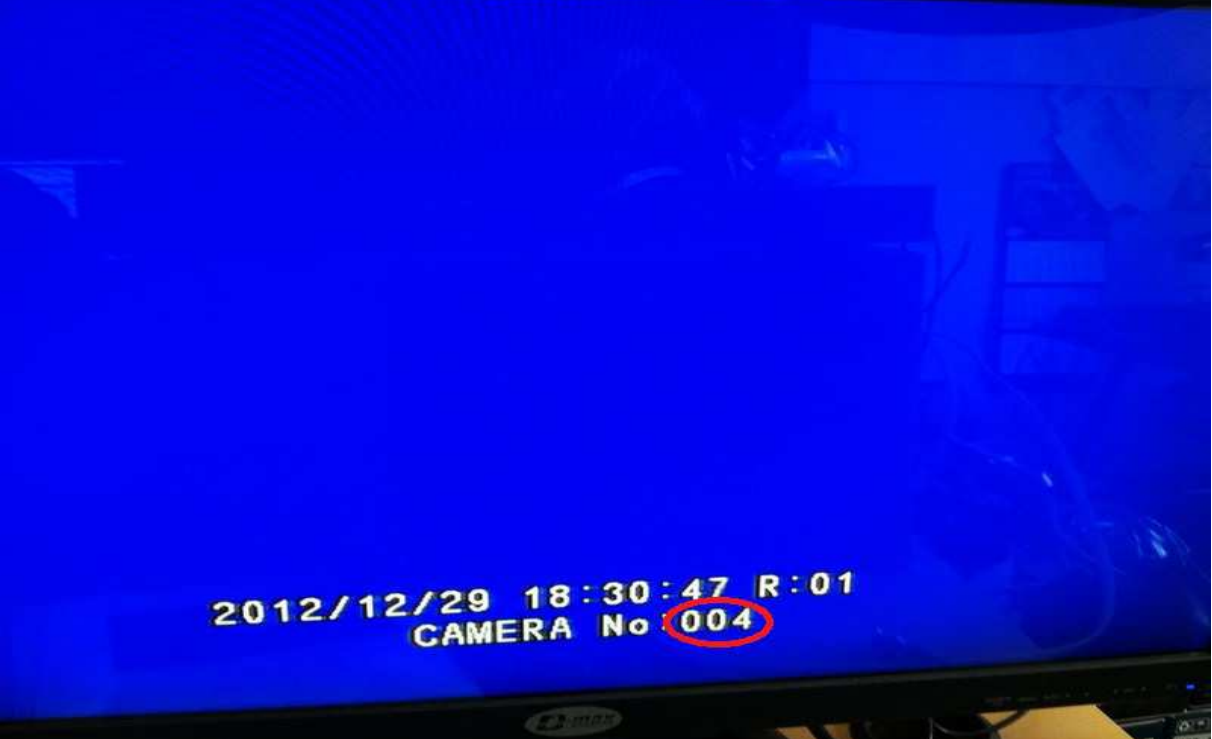

Oznaczenie R:01 w naszym przypadku oznacza że sekwencja jest załączona co uniemożliwia na tym monitorze przełączanie ręczne kamer. W celu przełączania ręcznego wejścia wideo należy sekwencję wyłączyć za pomocą przycisków na wyświetlaczu klawiatury ALL a następnie HOLD. O wyłączeniu sekwencji jesteśmy informowani na wyjściu monitorowym symbolem H:01 w naszym przypadku literka R zostanie zamieniona.